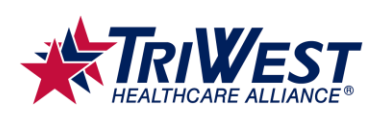

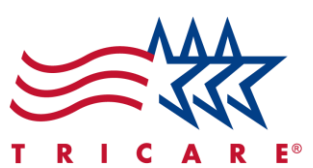

# Registering and Accessing the TRICARE West Region Secure Provider Portal on Availity Quick Reference Guide

#### **Key Points**

- The TRICARE West Region secure provider portal lets you complete common provider functions online, like checking claim status, taking TRICARE provider training, and more.
- Register for the provider portal through Availity Essentials.

#### Contents

| Introduction                                                  | 2 |
|---------------------------------------------------------------|---|
| TRICARE West Region Provider Portal and Registration Overview | 2 |
| Provider Portal Benefits                                      | 2 |
| Registering and Setting Up a Provider Portal Account          | 3 |
| Navigating to the TRICARE West Region Payer Space             | 9 |

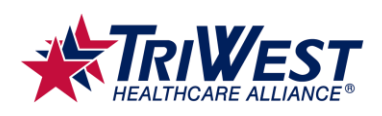

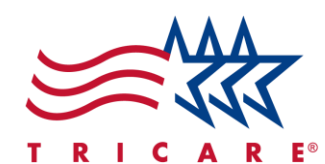

## Introduction

TriWest provides many resources, educational opportunities, and convenient tools through our secure, online provider portal. To access these resources, you will need to register and set up a provider portal account through Availity. This guide will walk you through the basics of the provider portal, the benefits of registering a provider portal account, how to register an account, and how to access the TRICARE West Region Payer Space.

#### **TRICARE West Region Provider Portal and Registration Overview**

TriWest has partnered with <u>Availity</u> to give providers access to a convenient, digital provider portal at no additional cost. By registering with the provider portal, you can access TriWest information and training, as well as numerous other resources and services.

Before you register, gather the following information:

- A. Your organization's name
- B. Your Tax Identification Number (TIN)
- C. Your National Provider Identifier (NPI)
- D. Contact information for the person with the legal authority to sign agreements for your organization, such as the organization's owner or an authorized representative
- E. Name of the administrator who will manage implementing and maintaining your organization's provider portal access; the person acting as administrator should be designated by your organization.
- F. Check information with an Electronic Funds Transfer (EFT) trace number
- G. The allowed check amount from a health plan you submit to as a provider *Note:* The registration process will provide a list of health plans you may use checks from.

#### **Provider Portal Benefits**

Providers who register with TriWest's provider portal can access many benefits, including, but not limited to:

- A. A digital space where you can work with TriWest and other payers, all with only one set of login credentials
- B. TriWest information, webinars, training videos, and quick reference guides
- C. The TRICARE Provider Handbook
- D. Common provider functions online, such as submitting claims, checking claims status, checking eligibility, submitting referrals and authorization requests, uploading and accessing medical documentation, and more

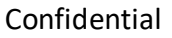

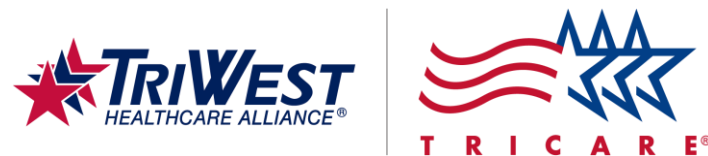

## **Registering and Setting Up a Provider Portal Account**

1. Open your web browser. You may use browsers like Google Chrome, Microsoft Edge, or Firefox. *Note: Internet Explorer is not an acceptable browser.* 

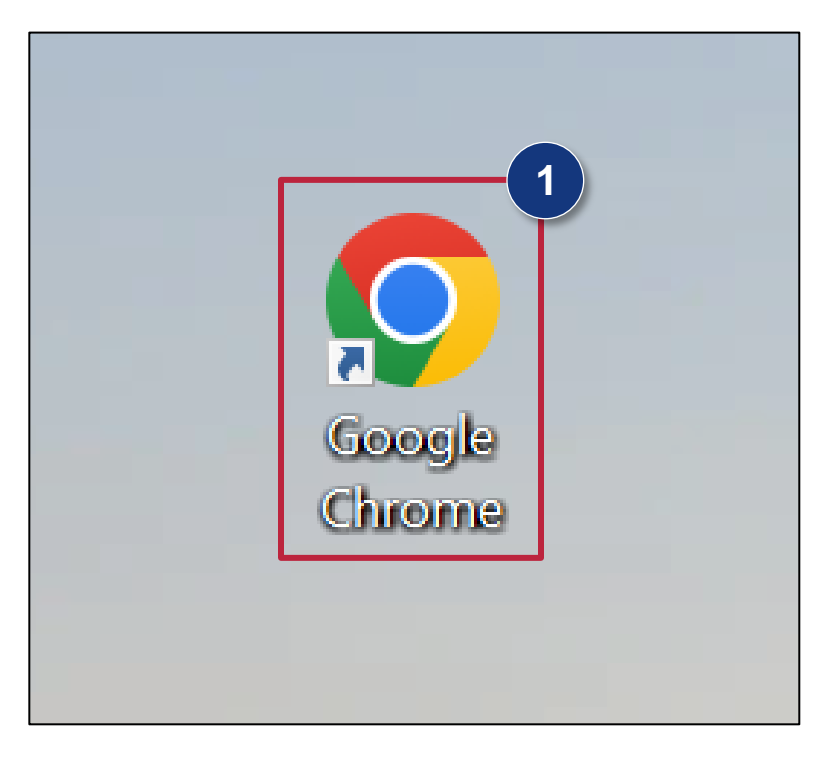

2. In the browser's address bar, enter availity.com.

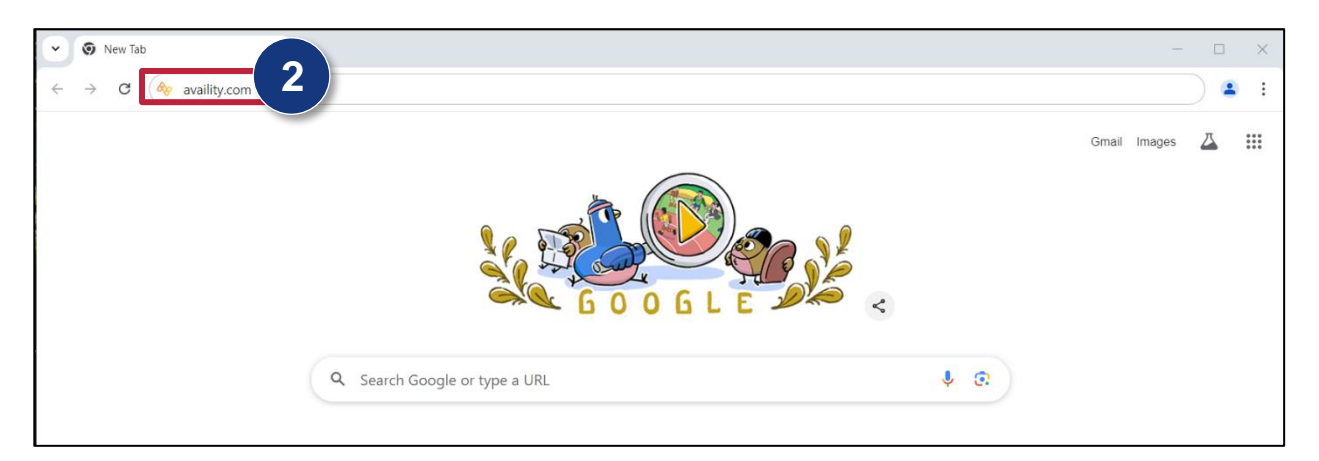

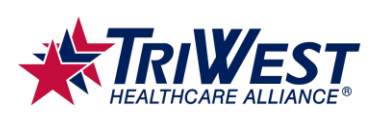

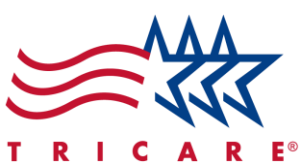

3. This will open the Availity home page.

#### 4. Select Get Started.

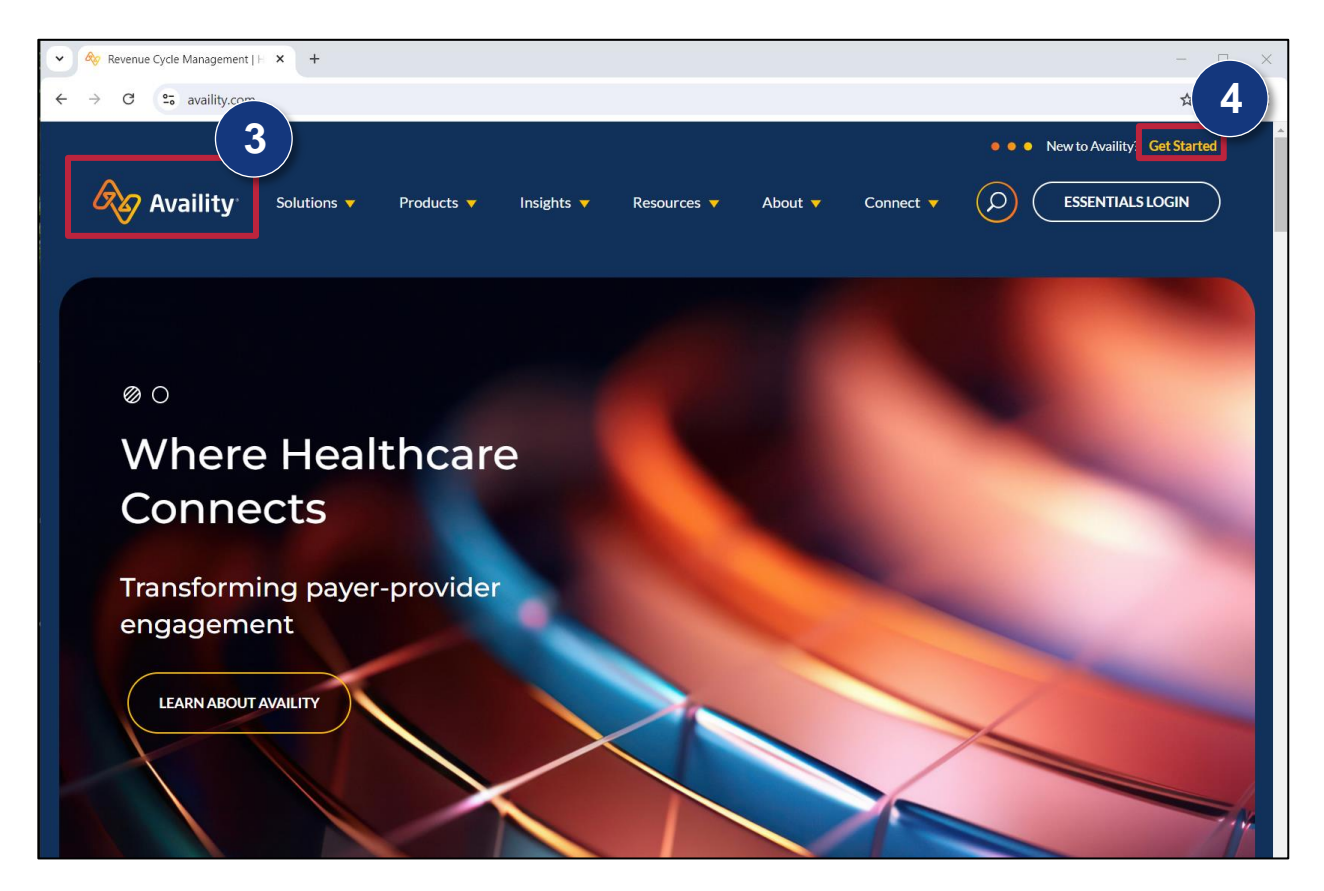

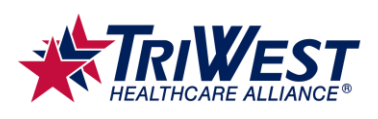

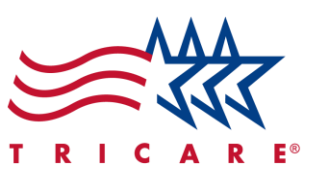

- 5. A new page will open, listing various account registration options.
- 6. Navigate down to the Healthcare Provider section.
- 7. Select Create Account.

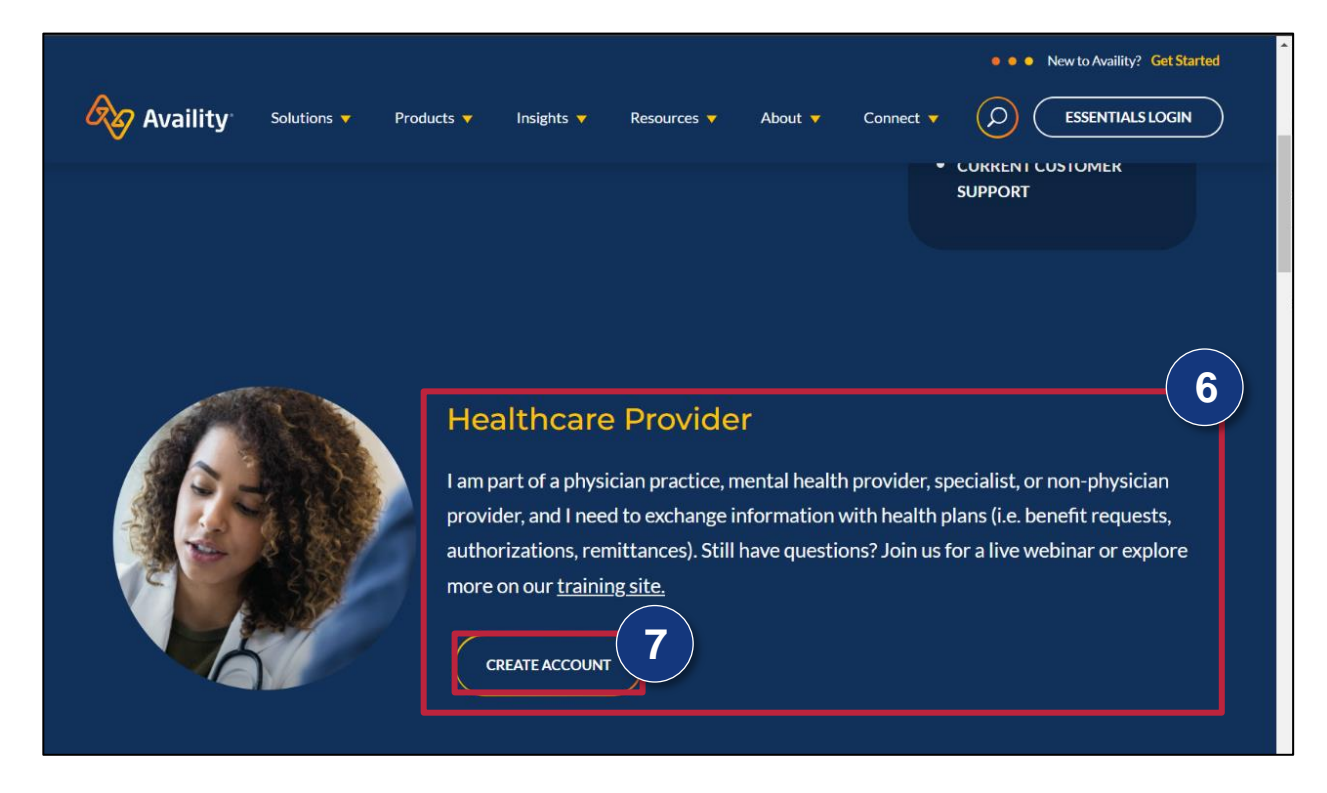

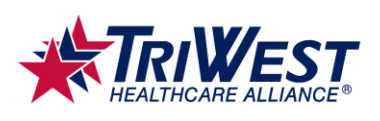

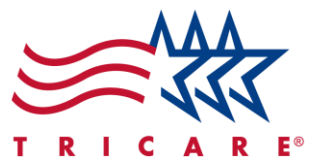

- 8. A Create User Account page will open.
- 9. Enter information into all listed fields.
- 10. Select Continue.

| Your First Name                                              |               |                |
|--------------------------------------------------------------|---------------|----------------|
| John                                                         |               |                |
| Your Last Name                                               |               |                |
| Smith                                                        |               |                |
| Your Email Address                                           |               |                |
| johnsmith@email.com                                          |               |                |
| User ID                                                      |               | Already have a |
| johnsmith1                                                   |               | accountr       |
| Password                                                     |               | Log In         |
|                                                              | Ø             |                |
| Choose a region where yo<br>Select one, don't worry, you can | u do business |                |
| Select U.S. state or territo                                 |               |                |

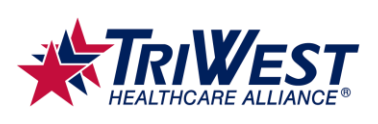

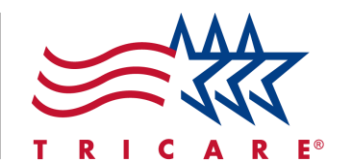

- 11. Repeat steps 9 and 10 until you have provided all required information and submitted the form. *Note:* This will include the information you were asked to gather in the Provider Portal and Registration Overview section.
- 12. Check your inbox for an Availity activation email. For users in your organization who you might invite to register later, they will receive an email with a user ID and a temporary password. Note: If you do not see an email in your inbox, be sure to check your spam folder. If you do not see the email in your spam folder, contact Availity customer support at 1-800-282-4548.
- 13. Navigate back to the Availity home page.
- 14. On the page header, select Essentials Login.

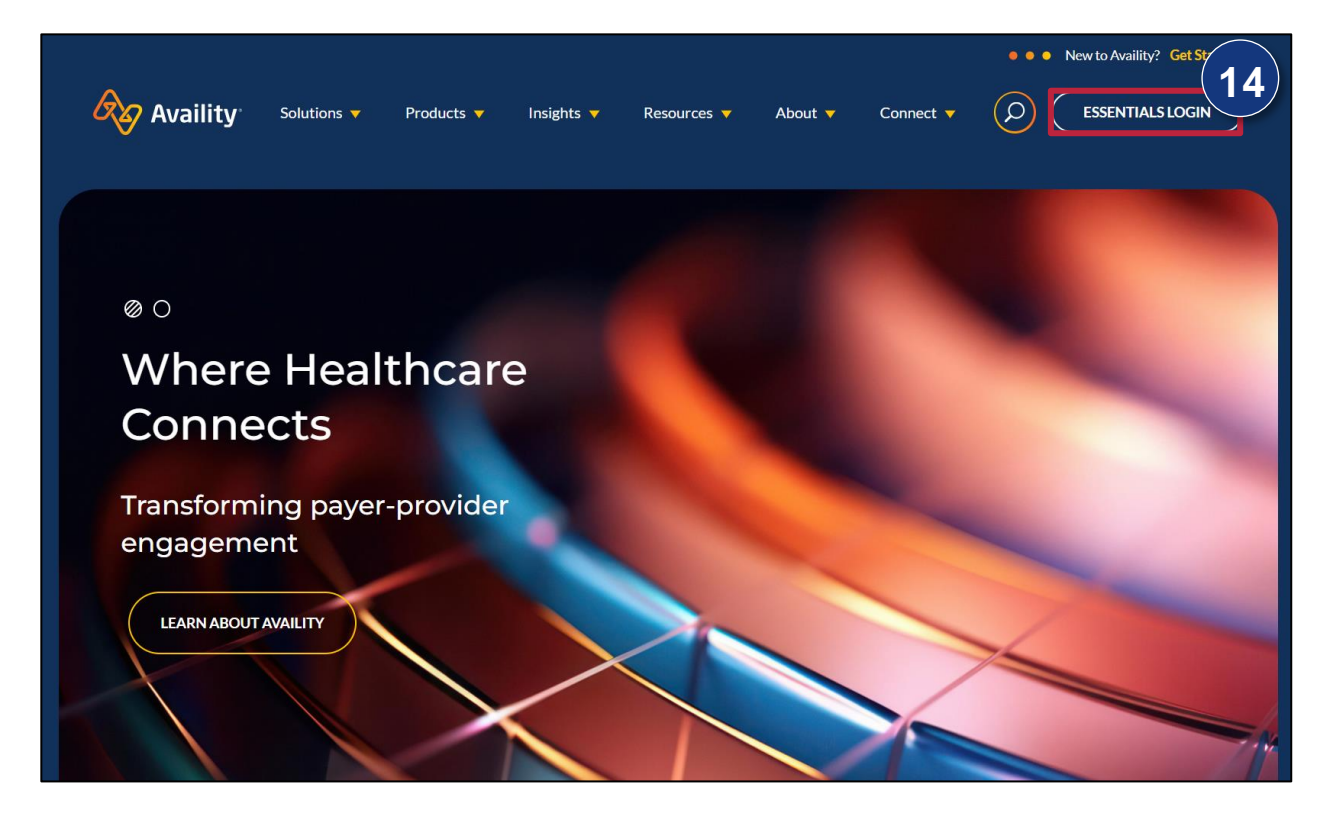

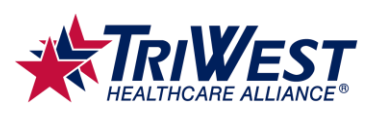

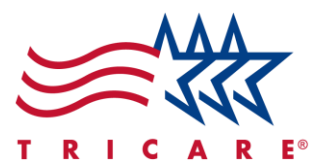

- 15. This will open the login page.
- 16. Enter your login credentials into the fields.
- 17. Select Sign In.

|                                                                                                    | New to Availity?                                                                                                    |
|----------------------------------------------------------------------------------------------------|----------------------------------------------------------------------------------------------------|
| Sign In       16         User ID       johnsmith1         Password       Image: Sign In         Sign In       17         Forgot your       Forgot password         Note: Your Availity account and login       redentials belong only to you. Sharing | <ul> <li>Create a free account and discover all the benefits of using Availity.</li> <li>Free, real-time access to hundreds of payers</li> <li>Check eligibility, submit claims, collect patient payments and track ERAs</li> <li>Update your provider profiles</li> <li>Manage quality-of-care paperwork</li> </ul> |
| accounts may violate HIPAA regulations regarding data privacy.                                                                                                    |                                                                                                    |

18. You have now successfully registered and signed in to the provider portal.

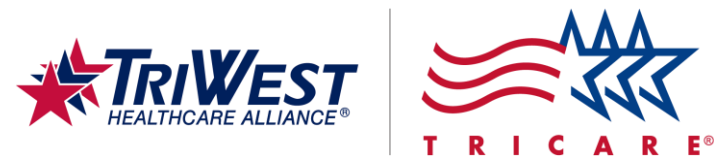

## Navigating to the TRICARE West Region Payer Space

1. Navigate to the main dashboard.

| Availity   😑 essentials 🖷 Home                                           | A Notifications 		♡ My Favorites                                                               |                                   |                                                   | Arizona 👻 🕜 Help and Training 👻 🚯                                                                                                    | Account 🗸 🔒 Logo |
|--------------------------------------------------------------------------|------------------------------------------------------------------------------------------------|-----------------------------------|---------------------------------------------------|----------------------------------------------------------------------------------------------------|------------------|
| Patient Registration Y Claims & Payments                                 | ✓ Clinical ✓ My Providers ✓ Reporting                                                          | g 🗸 Payer Spaces 🗸 More           |                                                   |                                                                                                    | Keyword Search   |
| Notification Center                                                      | You have no not                                                                                | fications.                        | 1                                                 | My Account Dashboard                                                                                                    |                  |
| Ay Top Applications                                                      |                                                                                                |                                   |                                                   | Edit profile                                                                                                    |                  |
| TRICARE West                                                             | EB<br>Eligibility and Benefits                                                                 | CS<br>Claim Status                | CE<br>Claims & Encounters                         | My Account<br>Manage My Organization<br>'How To' Guide for Dental Providers<br>Enrollments Center<br>EDI Companion Guide<br>New Window Test |                  |
| News and Announcements                                                   | Inquiry                                                                                        |                                   |                                                   | AZ Blue Welcomes Y                                                                                                    | 'ou!             |
| TRICARE West Region Provid<br>Online Referral/Auths Submission i<br>More | ders: Online Referral/Auths Submission<br>is quickest way to get care for your patients. Go to | o TRICARE West payer space for tr | 01/22/2025 aining, guides, and the application fo | 20                                                                                                    |                  |
| A This is an alert<br>This is an alert                                   |                                                                                                |                                   | 10/29/2024                                        | -The Bardens                                                                                                    | F B              |
| New Latest news                                                          |                                                                                                |                                   | 03/26/2025                                        | HE V. ADDS                                                                                                    |                  |

- 2. Select Payer Spaces from the ribbon.
- 3. Select the TRICARE West Region Payer Space.

| ers 🗡  | Reporting 🗸                     | Payer Spaces            |            |
|--------|---------------------------------|-------------------------|------------|
|        | Filter                          |                         | ٩          |
| You ha | TRICARE West<br>TRIWEST         | VEST - TRICARE          |            |
|        | va ccn<br><b>∰Tri₩est</b> TriWe | est Healthcare Alliance | $\bigcirc$ |
|        |                                 |                         |            |

TRICARE is a registered trademark of the Department of Defense (DoD), DHA. All rights reserved.

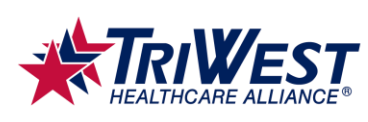

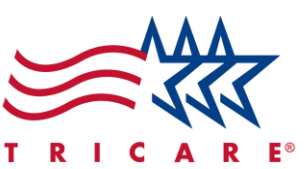

4. You've now successfully accessed the TRICARE West Region Payer Space.

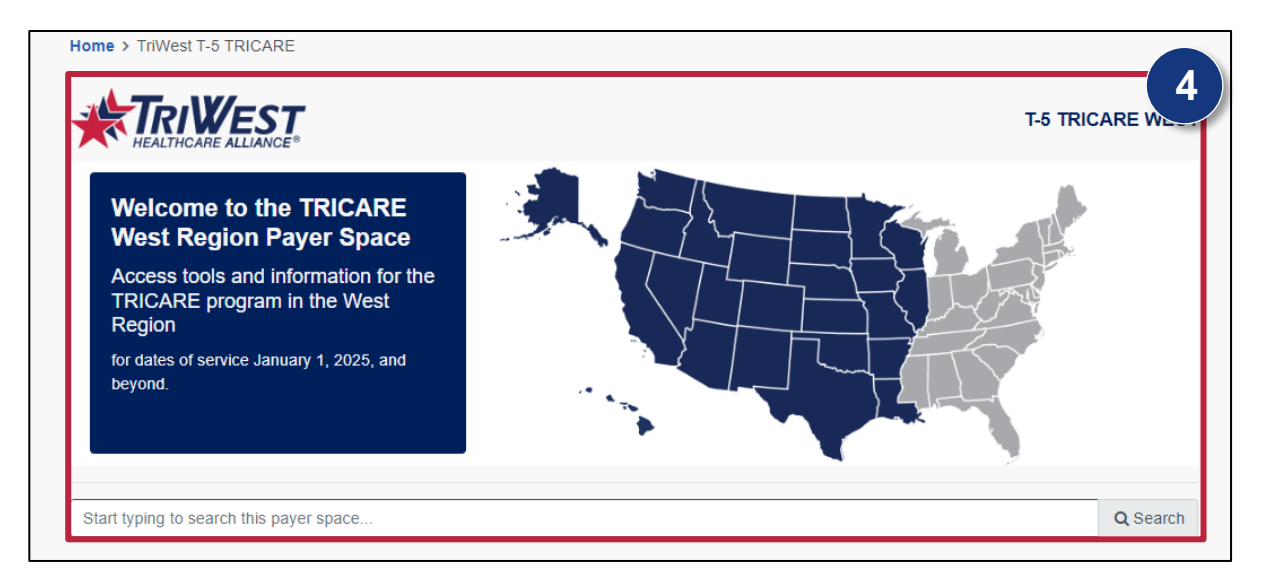